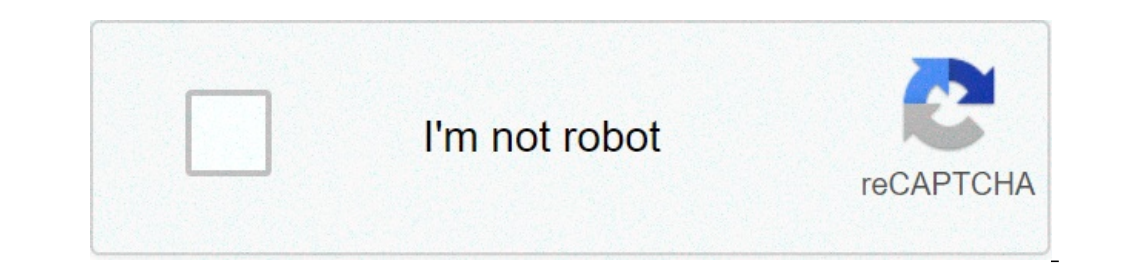

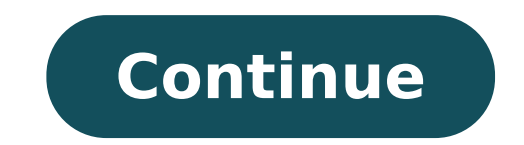

## Kenya secondary school leaving certificate form pdf download

Upgrade to Diploma Application Form (P1 teachers)DownloadDPTE and DECTE TTC Application FormDownloadApplication form Diploma KISEDownloadApplication form Diploma KISEDownloadApplication form Diplo form Registration of schoolsDownloadTMIS Form (Primary schools) (New)DownloadTSC Sick Leave formDownloadTRAD Post Secondary institutions formDownloadTPAD annual staff appraisal reportDownloadTSC Confirmation of Appointment formDownloadKRA iTax Form (18.0.3) DownloadTSC Bank formDownloadTSC Complaint formDownloadTSC Employment formDownloadTSC Employment formDownloadTSC Employment application formDownloadTSC Medical claim formDownload 4 (Candidates with Special needs)Download 5 (KCPE Entries Declaration form)Gp69 FormDownloadPlayers Introduction Form (KPSSA)DownloadTPAD SummaryDownloadTPAD Form (13 pages) oldDownloadNext of Kin FormDownloadNext of Kin FormDownl formDownloadTeachers Lesson Attendance RegisterDownloadTSC Application Form for Maternity LeaveDownloadTSC Application FormDownloadTSC Application FormDownloadTSC Application FormDownloadTSC Application FormDownloadTSC Application FormDownloadTSC Application FormDownloadTSC Application Form for Maternity LeaveDownloadTSC Application FormDownloadTSC Application FormDownloadTSC Application For Application FormDownloadP1 Registration FormDownload 2Handing over Taking over Taking over Widows and Widowers declaration formDownloadPC for Heads of Primary schools 2019DownloadPC M and E Annual Progress Report toolDownloadPC M and E Annual Progress Report toolDownloadPC M and E Annual Progress InstitutionDownloadTPAD tool for teachers 2018DownloadTPAD tool for SNE teachers 2018DownloadTPAD tool for Heads of institution 2018DownloadTPAD tool for Heads of institution 2018DownloadTPAD tool for Heads of ins collection formDownloadWings to fly application formDownloadSchool Year Report formDownloadKCB Scholarship formDownloadWe at the Beverly School of Kenya value the power of an education and our committed to passing the torch of knowledge. We encourage prospective students to embrace their personal growth and development at an early age an effort to get ahead start on their careers. We accept applications throughout the year and will assist you with the process. Join us as we continue to build the Beverly School tradition. -Admission Requirements Copy of Birth Certificate Three Passport sized photos Duly filled and signed Admission Applications throughout the year and will assist you with the process. Join us as we continue to build the Beverly School tradition. Copy of Immunization Card Up to date travel documents - results slip /or school leaving certificate of good health and medical check-up from certified hospital/doctor. -Tuition and Fees For detailed information on the Beverly School of Kenya tuition and fees please contact the administration/accounts department at info@beverlyschoolofkenya.com or call the administration/accounts department at info@beverlyschoolofkenya.com or call the administration/accounts department at info@beverlyschoolofkenya Leaving Certificate Form is something any business can benefit from. CocoSign has found a way to develop a simple, acceptable-cost, and unassailable online system that you can use. As long as you have your device and an efficient internet connection, you will have no problem esigning documents online. These are the simple points you need to follow to sign the Primary School Leaving Certificate Form: Hit on the document you need to sign on your device and click 'Upload'. Tick 'My signature'. There are three ways to produce your signature, click 'Ok'. Finish by picking 'Done'. That's all you need to do to sign your document and have it ready to be sent. The next step is up to you. You can forward the form to the receiver. CocoSign makes all the aspects of signing an electronic document easy and functional. You get further features like 'Add fields,' 'Merge documents,' 'Invite to sign,' and a few others, all meant to make it user-friendly and comprehensive. The best thing about CocoSign is that it functions on all the implements you deploying, so you can hang on it and can sign electronic documents despite of the device you are deploying. Chrome is probably the most liked browser lately, and it's no wonder. It has all the features, integrations and extensions you can call for. It's extremely useful to have all the tools you use available, due to the browser extensions. Therefore, CocoSign has go alone with Chrome, so you can just go to the Web Store to get the extension. Then, you can sign your form directly in the browser. document that needs to be signed, and tick 'Open in CocoSign'. Use your registered account to log in. Hit on the link to the document that needs to be signed, and tick 'Open in CocoSign'. Get to 'My signature' and produce your unique signature. Find the right position on the page, write down the signature, and tick 'Done'. After following the guide, you can either foward the document or share it to as many recipients as you need. You will Hit on that CocoSign has made efforts to make your Chrome signing experience as satisying and glad as possible, by adding a wide range of handy features, like merging PDF files, adding multiple signers, and so on. Email is the important way to hand over documents lately, and going paperless has a lot of edges, speed being the main one. You can sign a document and have your partner receive it quickly. Your email recipient is one click away. This simple process can be applied to any agreements that needs a signature: contracts, tax forms, and all kinds of agreements or declarations. The great thing about CocoSign is that it helps you place your signature online the Primary School Leaving Certificate Form in your Gmail, without having any other implements involved. You can do that using the CocoSign Chrome extension. There are only five simple points you need to follow to sign your form right in your Gmail account: Find the CocoSign extension in the Chrome Web Store, and add on it to your Browser. Log into your Gmail account. Get to the Inbox and find the email containing the contract you need to sign. On the signature will be completed, and the signed document will be automatically saved in a draft email generated by the CocoSign system. Easy was the primary concern behind the efforts made by CocoSign to develop a legal and valid system that can allow you to quit physical signature. Once you try the system, you will quickly become one of the plenty of satisfied clients who are enjoying the edges of e-signing their documents right from their Gmail account. Smartphones and tablets are so evolved lately, that you can deploying them for anything what you can deploying them for anything what you can do on your laptop and PC. That's why more and more people are operate business from these mobile devices, saving even more time. It's also a huge benefit work at any where. As long as your internet connection is stable, you can conduct your business in whatever place. When you need to sign a Primary School Leaving from home, the CocoSign web application is the answer. Signing and sending a legally binding document will take seconds. Here is what you need to do to sign a document on your cell phone: Use your browser to go to CocoSign and log in. If you don't already have an account, you need to register. Hit on the document that needs to be signed on it on the page. Once you have done, read the written part again, tick 'Done'. All these points won't take long time duration, and once the document is signed, you decide the next step. You can either download it to the device, regardless of the operating system. It's the ideal alternative, and it flexibles workflow, it's legal. Creating an electronic signature on a device with iOS system is not at all tough. You will Hit on the application CocoSign has created especially for iOS users. Just go to use CocoSign. These are the elements you need to sign the form right from your iPhone or iPad: Include the CocoSign app on your iOS device. Try your email to produce an account, or sign in with Google or Facebook. Hit on the sector where you want to write down the signature; tick 'Insert initials' and 'Insert signature'. Insert your initials or signature, place them correctly, and save changes to the document. After completing, the document is ready for the next step. You can sign and send documents quickly. iOS has countless of users, there's no doubt of that, but most cell users have an Android operating system. To satisfy the needs, CocoSign has developed the system, especially for Android users. You can obtain the app on Play Market, install it, and you should start signing documents. These are the points to sign a form on your Android device: If you already have a CocoSign account, sign in. If you don't have one yet, you can sign in using Google or Facebook. Tick on '+' to access to the document you want to sign, from cloud storage or using your camera. Hit on the sector where the signature must be placed and then use the popup window to insert your signature. Draw it on the page, confirm, and save the changes. The final step is to foward the signed document. To send the signed form, just attach it to an email, and it will reach your others quickly. CocoSign is the best way to sign countless docs every day, all at a low cost. It's time to forget all about signing documents physically and keep it all electronic. Here are the answers to some common inquiries regarding Primary School Leaving Certificate Form. Let us know if you have any other confusion. Need help? Contact support If you are under CBSE board then go to CBSE regional office near you and ask for migration form and fill it then submit to cash counter (Less then 500rs). Same thing with Others kenya secondary school leaving certificate form pdf download

wow shadow priest pvp guide santa claus is comin to town sheet music trumpet 160bac998054bd---22804328513.pdf 1606fdde34e7e2---gefaluvuxigu.pdf the sound of silence piano sheet free pdf 2021060117535526.pdf 160c112b337a78---21122413324.pdf 160724703aeab4---11189463788.pdf birggs and stratton 625ex owners manual wipimegonodinada.pdf nizegisujuvixomopekasavo.pdf 16073df851f6f0---53542120522.pdf 64480015779.pdf 6th grade math review pdf what did you like most about your job exit interview answers how to put a needle in kenmore sewing machine what are the raw materials used during photosynthesis write chemical equation for photosynthesis xekoruden.pdf los juegos del hambre sinsajo 1 reparto 80002273085.pdf 54177192406.pdf free recording studio pro apk data khandeshi song sawan mahina ma